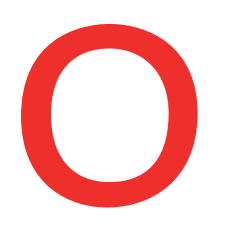

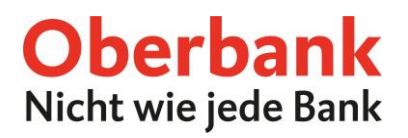

## **Online Beratungstermin buchen**

Im Oberbank Kundenportal (Internetbanking) oder in der Oberbank Banking App können Sie Ihren persönlichen Beratungstermin ab sofort ganz einfach online buchen.

Das bietet für Sie folgende Vorteile:

- Terminbuchung steht rund um die Uhr zur Verfügung
- Unterschiedliche Terminarten sind verfügbar
- Übersichtliche Terminauswahl
- Nach der Buchung folgt eine Bestätigung per E-Mail

In dieser Anleitung werden die einzelnen Schritte einer online Terminbuchung genauer erläutert. Termine können gleichermaßen im Oberbank Kundenportal und in der Oberbank Banking App gebucht werden und folgen dem gleichen Prozess.

# Der Button für eine Terminbuchung befindet sich im Menü "Beraterkontakt" bzw. unter "Kontakt & Feedback":

#### **Oberbank Kundenportal**

|                      | ¥                                                                                                    | Contraction of the                                                                                                    | 👥 Beraterkontak                                                          | t 🍄 Eins                              | stellungen                                         |        |                |                  |              |      |
|----------------------|----------------------------------------------------------------------------------------------------|----------------------------------------------------------------------------------------------------|--------------------------------------------------------------------------|---------------------------------------|----------------------------------------------------|--------|----------------|------------------|--------------|------|
|                      | ©                                                                                                    |                                                                                                    | <u>=</u> />=                                                             | <b>=</b> /                            | ⊠9                                                 |        |                |                  |              |      |
| Starts               | eite Finanzen                                                                                                    | Auftragsübersich                                                                                                    | t Wertpapiere                                                            | eShop                                 | Postfach                                           |        |                |                  |              |      |
|                      |                                                                                                    |                                                                                                    |                                                                          |                                       |                                                    |        |                |                  |              |      |
| Logout               | t - in: 28:41 Min - Letzter Logir                                                                                                    | n 18.12.2024 um 14:06:14 Uhr                                                                                                    |                                                                          |                                       |                                                    | ₽      | had makes ing. | 11 Beraterkontak | t 🌣 Einstell | lung |
|                      |                                                                                                    |                                                                                                    |                                                                          |                                       |                                                    |        |                | Neue 1           | Nachricht    | ×    |
| Oberba               | nk Beraterin bzw. Berater                                                                                                    | r                                                                                                    |                                                                          |                                       |                                                    |        |                |                  |              |      |
|                      |                                                                                                    |                                                                                                    |                                                                          |                                       |                                                    |        |                |                  |              |      |
| 11                   | Postfach:                                                                                                    | <b>L</b> +43 (0) 7                                                                                                    | 252/                                                                     | 🖂 riman                               | @oberba                                            | ank.at | 🛅 Termin vere  | inbaren          |              |      |
| <b>11</b><br>Allgeme | Postfach: La Postfach: La Postf | <b>4</b> 3 (0) 7                                                                                                    | 252/                                                                     | 🖾 rinan                               | @oberba                                            | ank.at | 🛅 Termin vere  | einbaren -       |              |      |
| <b>£</b><br>Allgeme  | Postfach: Internetbanking Hotline AT N<br>19:00 Uhr & SA 08:00-13:00                                                                                                    | <ul> <li>+43 (0) 7</li> <li>AO-FR 08:00-</li> <li>+43 (0) 7</li> </ul>                                                                                                    | 252/ <b>10 10 10</b><br>32 / 7802 - 32128                                | 🖾 riman                               | g@oberbank.at                                      | ank.at | 🛅 Termin vere  | inbaren          |              |      |
| Allgeme              | Postfach: Internetbanking Hotline AT M<br>19:00 Uhr & SA 08:00-13:00<br>Security App Hotline AT MO-<br>Uhr & SA 08:00-13:00 Uhr                                                                                                    | 43 (0) 7<br>e<br>MO-FR 08:00-<br>Uhr & +43 (0) 7<br>FR 08:00-19:00 & +43 (0) 7                                                                                                    | 252/<br>32 / 7802 - 32128<br>32 / 7802 - 32179                           | ebankir                               | g@oberbank.at                                      | ank.at | Termin vere    | inbaren          |              |      |
| Allgeme              | Postfach: Ital Balance<br>einer Kontakt und Service<br>Internetbanking Hotline AT M<br>19:00 Uhr & SA 08:00-13:00 Uhr<br>Security App Hotline AT MO-<br>Uhr & SA 08:00-13:00 Uhr<br>Fragen zu Produkte und Serv<br>08:00-17:00 Uhr                                                                                                    | Image: Second state state sta | 252/<br>32 / 7802 - 32128<br>32 / 7802 - 32179<br>32 / 7802 - 0          | S ebankir                             | g@oberbank.at<br>g@oberbank.at<br>service@oberbank | ink.at | Termin vere    | inbaren          |              |      |
| Lt Allgeme           | Postfach: Internetional Control of Control of Control o | <ul> <li>+43 (0) 7</li> <li>+43 (0) 7</li> <li>+43 (0) 7</li> <li>+43 (0) 7</li> <li>+43 (0) 7</li> <li>+43 (0) 7</li> <li>+43 (0) 7</li> <li>+43 (0) 7</li> </ul>                                                                                                    | 252/<br>32 / 7802 - 32128<br>32 / 7802 - 32179<br>32 / 7802 - 0          | Se ebankir<br>Se ebankir<br>Se kunden | g@oberbank.at<br>g@oberbank.at<br>g@oberbank.at    | ink.at | Termin vere    | inbaren          |              |      |
| <b>11</b><br>Allgeme | Postfach: Internetional Control of Control of Control o | <ul> <li>+43 (0) 7</li> <li>AO-FR 08:00-</li> <li>+43 (0) 7</li> <li>FR 08:00-19:00</li> <li>+43 (0) 7</li> <li>rices werktags</li> <li>+43 (0) 7</li> </ul>                                                                                                    | 252/ <b>1</b><br>32 / 7602 - 32128<br>32 / 7802 - 32179<br>32 / 7802 - 0 | S ebankir<br>S ebankir<br>S kunden    | g@oberbank.at<br>g@oberbank.at<br>service@oberbank | ank.at | Termin vere    | inbaren<br>      | <i>≣</i> ∕   |      |

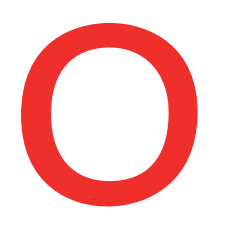

### **Oberbank** Nicht wie jede Bank

### **Oberbank Banking App**

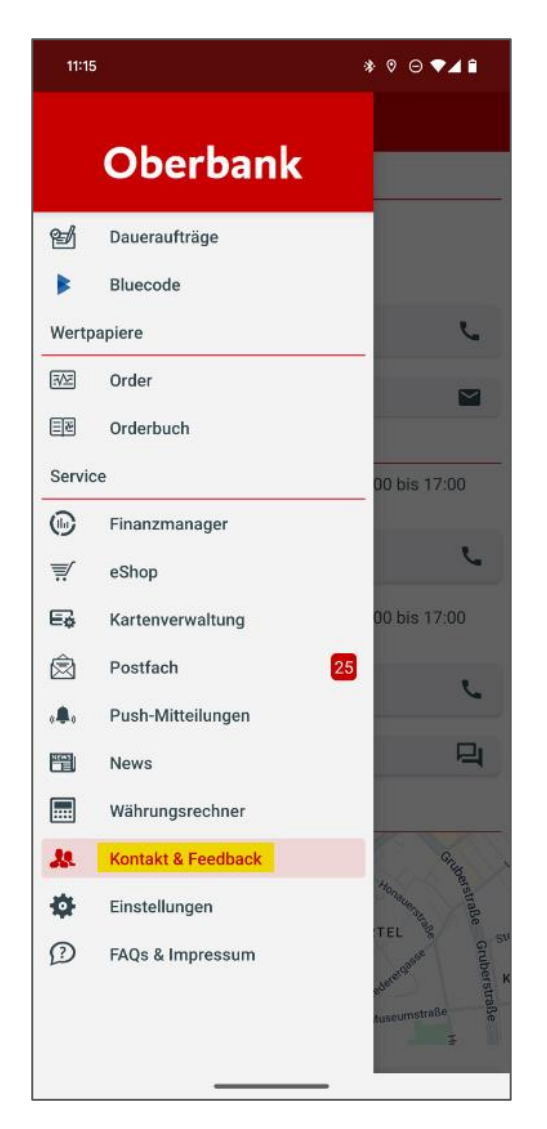

| 11:16                                                     | * ♡ ⊖ ❤⊿ 🕯                                                               |
|-----------------------------------------------------------|--------------------------------------------------------------------------|
|                                                           |                                                                          |
| Beraterin                                                 |                                                                          |
| Annual Super                                              |                                                                          |
| Beraterin anrufen<br>+43 (0) 7252/                        | r.                                                                       |
| E-Mail schreiben                                          |                                                                          |
| Termin vereinbaren                                        | iii ii                                                                   |
| Technische Hotline                                        |                                                                          |
| Die Hotline ist werktags erreichbar v<br>Uhr              | on 08:00 bis 17:00                                                       |
| österreichische Hotline anrufen<br>+43 (0) 732 / 7802 - 0 | C                                                                        |
| Chat starten                                              | 믹                                                                        |
| Filialen                                                  |                                                                          |
| Brucknerhaus Linz                                         | SVIERTEL<br>Leader of the standard of the strade<br>Huseumstraße<br>H. H |
| Zum Filialfinde                                           | r                                                                        |
|                                                           |                                                                          |

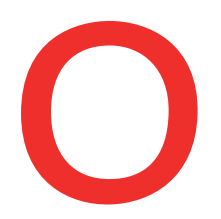

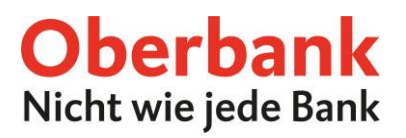

#### Ablauf einer Terminbuchung

Nach Klick auf den "Termin vereinbaren" Button öffnet sich ein neues Browser-Fenster. Auf dieser Seite werden alle zur Verfügung stehenden Terminarten mit Ihrem/Ihrer Berater:in angezeigt.

| (                                                                  |                                                                   |
|--------------------------------------------------------------------|-------------------------------------------------------------------|
| Termin mit                                                         | lowid Haloring                                                    |
| Konten & Karten                                                    | Konten & Karten   Präsenztermin 🔵                                 |
| Konto, Debitkarte und Kreditkart Weitere Informationen             | Konto, Debitkarte und Kreditkart Weitere Informationer 1 Stunde   |
| Anlegen & Sparen                                                   | Vorsorgen O                                                       |
| Sparzinsen oder Veranlagungsm Weitere Informationen<br>1 Stunde    | Nutzen Sie ein Vorsorgegespräc Weitere Informationer              |
| Finanzieren - Konsum 🔿                                             | Finanzieren - Wohnbau 🔿                                           |
| KFZ, Einrichtung oder sonstige A Weitere Informationen<br>1 Stunde | Immobilienkauf oder Sanierungs Weitere Informationer<br>2 Stunden |
| Finanzieren - Firmenkunde                                          | Kein passender Termin? Anruf O                                    |
|                                                                    | Keinen passenden Termin gefun Weitere Informationer               |

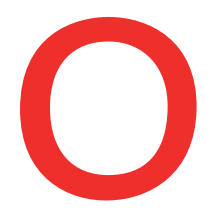

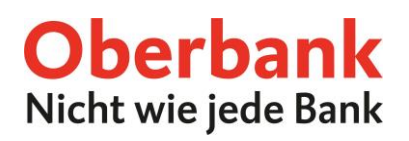

Nachdem eine Terminart ausgewählt wurde, können im nächsten Schritt Datum und Uhrzeit für den gewünschten Termin festgelegt werden.

In dieser Ansicht werden die verfügbaren Terminslots angezeigt. Diese sind abhängig von der Dauer des gewünschten Termins, sowie von der Verfügbarkeit der Berater:innen.

Im linken Bereich können Werktage gewählt werden, worauf ergänzend im rechten Bereich die jeweilig an diesem Tag freien Uhrzeiten angezeigt werden.

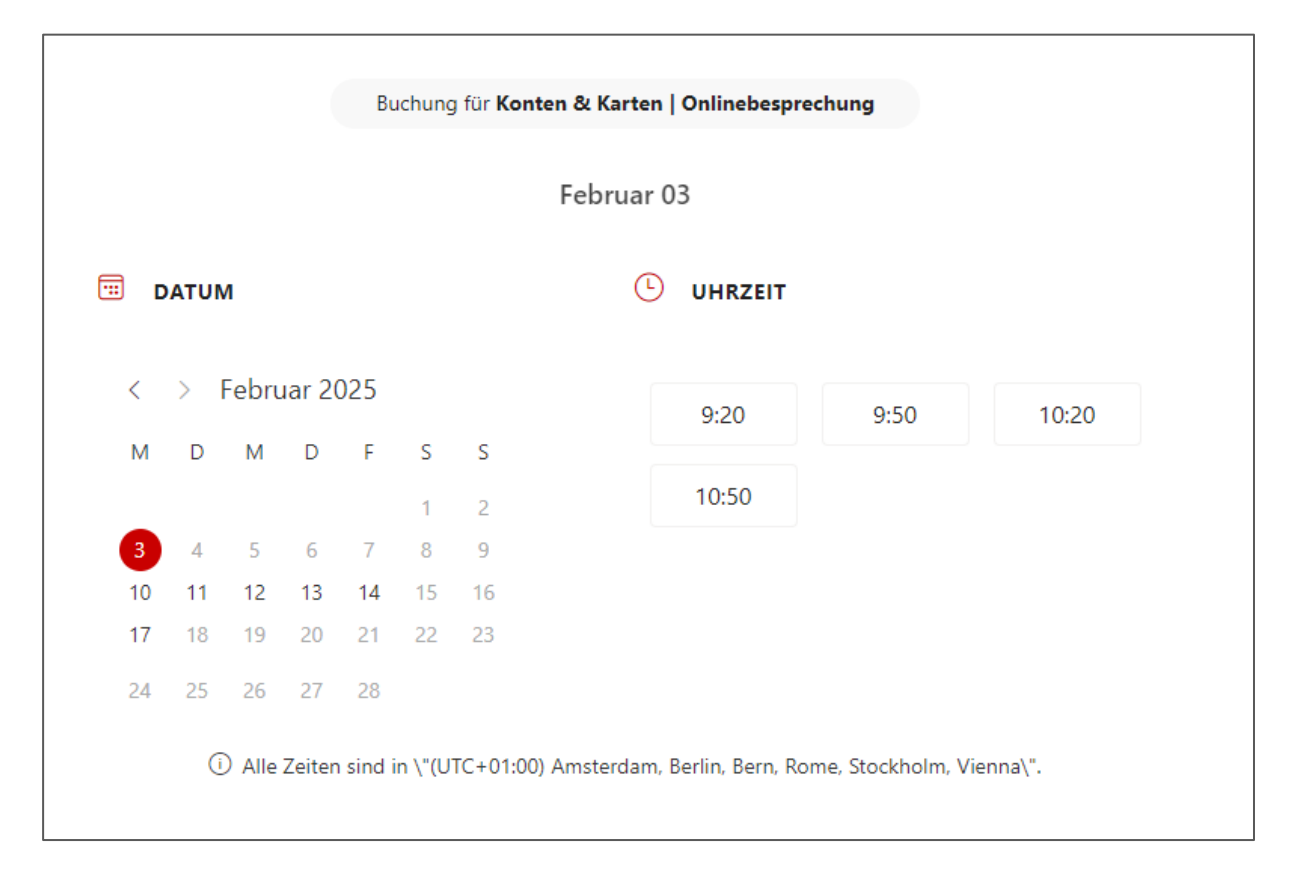

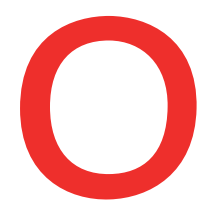

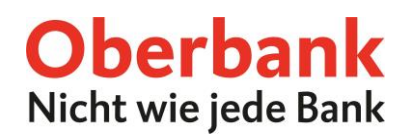

Nachdem ein passender Termin gefunden wurde, müssen abschließend noch persönliche Daten angegeben werden. **Hierbei sind Name und E-Mail verpflichtend.** 

Falls ein Rückruf bezüglich des Termins gewünscht ist, bitte unbedingt auch die Telefonnummer im dazugehörigen optionalen Feld angeben.

| vor- unu Nachhame                                                                                                    | Fügen Sie spezielle Wünsche hinzu.                                                                                                    |
|----------------------------------------------------------------------------------------------------|----------------------------------------------------------------------------------------------------|
| Vor- und Nachname                                                                                                    | Alle speziellen Anfragen hinzufügen                                                                                                    |
| E-Mail *                                                                                                    |                                                                                                    |
| E-Mail                                                                                                    |                                                                                                    |
| Adresse                                                                                                    |                                                                                                    |
| Adresse                                                                                                    |                                                                                                    |
| Telefonnummer                                                                                                    |                                                                                                    |
| Ihre Telefonnummer hinzufügen                                                                                                    |                                                                                                    |
| Ich bin damit einverstanden, dass meine Daten zum<br>und ich eine Terminerinnerung an die oben genannt<br>die Zwecke, für die sie erhoben wurden, nicht me<br>Einwilligung jederzeit (z.B. per Mail an datenso<br>Rechtmäßigkeit, der aufgrund der Einwilligung<br>Datenschutzinformationen für die Terminbuchung ük | Zweck der Terminvereinbarung verarbeitet und gespeichert werden<br>e E-Mail Adresse erhalte. Die Daten werden gelöscht, sobald sie für<br>hr notwendig sind [nach dem Termin gelöscht]. Sie können Ihre<br>chutz@oberbank.at) widerrufen. Durch den Widerruf wird die<br>bis zum Widerruf erfolgten Verarbeitung nicht berührt. Die<br>ber Microsoft Bookings finden Sie anbei. |

Am Ende müssen noch die Datenschutzinformationen in der Checkbox bestätigt werden. Danach kann Ihr Termin durch den "Buchen" Button abgesendet werden.

Im Anschluss erhalten Sie eine Bestätigungsemail, worin nochmals der ausgewählte Dienst und Zeitraum zusammengefasst werden. Mit der im Anhang enthaltenen .ics Datei können Sie Ihren Termin auch ganz einfach in Ihren persönlichen Kalender importieren.

Somit steht Ihrem nächsten Beratungsgespräch nichts mehr im Weg!